# GUÍA DE INSTALACIÓN Decodificador 1800D

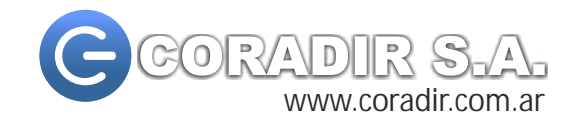

# Panel frontal y conexiones traseras.

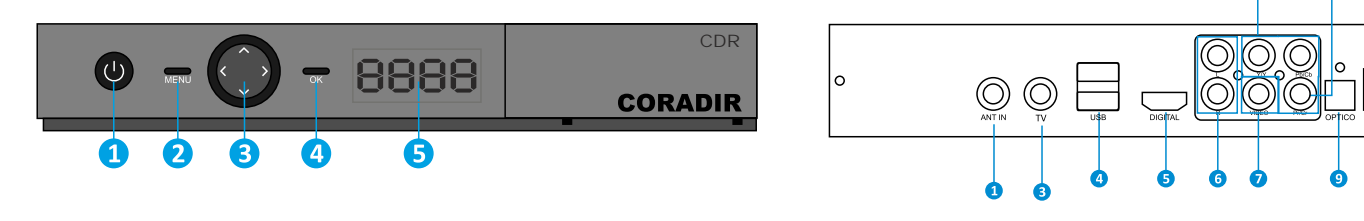

- Botonera Frontal
- 1. Botón de encendido.
- 2. Botón para visualizar el menú principal
- 3. Botones para subir/bajar Canales. Aumentar/ Disminuir volumen. 4. Botón de confirmación.
- 5. Display indicador de 4 dígitos.

- 1. Entrada de Antena.
- 2. Salida de TV Analógica Canal 3/4.
- Salida de TV Pass Through.
  Conexiones USB.
- 5. Conexión HDMI.
- Audio derecho e izquierdo.
- 7. Conexión de video compuesto.
- 8. Conexión YPbPr

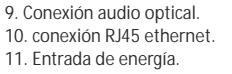

0

## Encendido del equipo

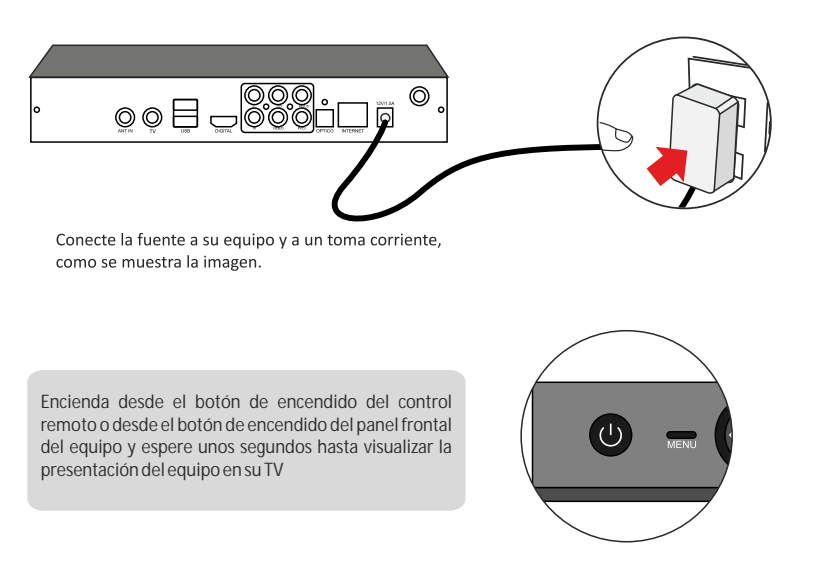

#### Conexión de antena

Conexión de Antena Instale la antena que viene con su decodificador o, en caso de poseerla, conecte el sintonizador a una antena exterior.

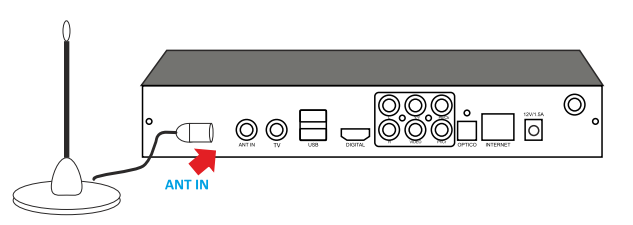

Descripciones de conexiones para su TV.

Conexión AV (Audio y Video)

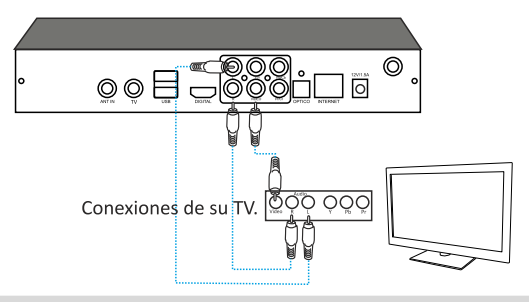

Conexión AV (Audio y Video)

Seleccione la opción AV en su TV. Conecte su STB en la entrada Audio y Video del TV.

### Conexión por Video Componentes (YPbPr)

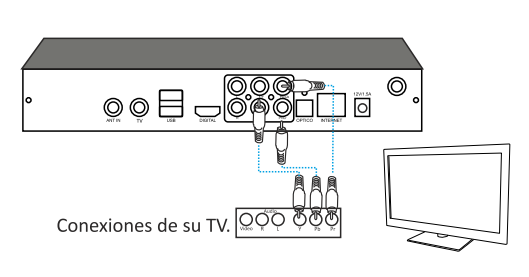

Conexión Video por Componentes

Seleccione la opción Video por Componentes(YPBPR) en su TV. Conecte su STB en la entrada YPbPr del TV.

#### Conexión por HDMI

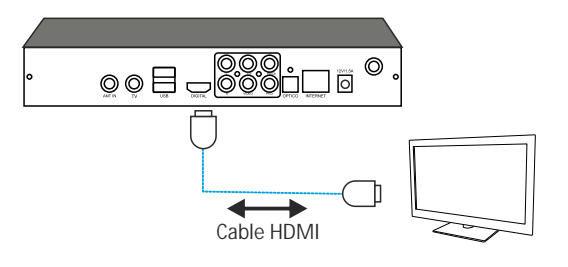

Conexión HDMI

Seleccione la opción HDMI en su TV. Conecte su STB en la entrada HDMI del TV.

## Conexión a internet

Conexión a internet

- 1. Conecte un teclado USB en el puerto USB que señala el punto A.
- 2. Conecte el cable de red en el conector RJ45 que señala el punto B de un extremo,
- posteriormente el otro extremo conectelo a un servicio de internet.

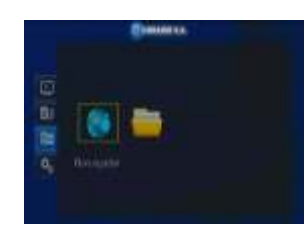

Seleccione Menú->Aplicaciones->Navegador, y visualizará un navegador web en el cual tendrá acceso a internet. La configuración será tomada por defecto según su configuración de Red domiciliaria.

En caso de no obtener la configuración automática de Internet, realizar con el control remoto las operaciones: Menú->Sistema-> Configuración de red->Config. de IP. Dentro de este sub-menú utilizar las teclas direccionales para configurar IP, Máscara, Ruta y DNS.

## Conexión de TV Analógica

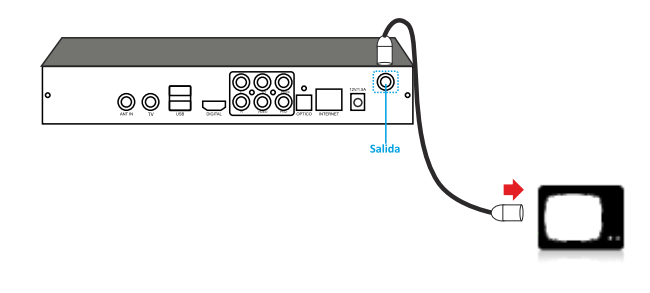

Conexión de TV Analógica Conecte en su Televisor el cable coaxil. Posteriormente conecte el otro extremo al decodificador en la salida analógica como muestra la imagen. Seleccione canal 3 ó 4 en su televisor y pulse en el control remoto el botón CH 3/4.

## Conexión a internet

Descripción de los pasos para la instalación de conexión a internet.

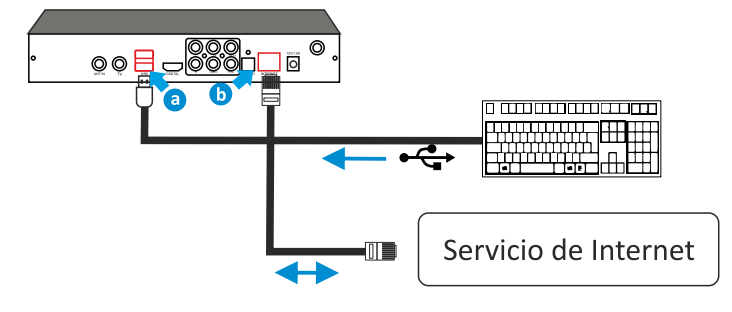

### Control remoto

Enciende o apaga el dispositivo. equipo. Habilita o deshabilita el sonido CH 3/4 del dispositivo. Cambia a los modos de canal Números 0-9 analógico de canal 3 ó 4. Cambia los canales o ingresa P▲/P▼ valores numéricos. Aumenta o disminuye los valores de configuración seleccionado. AUDIO Selecciona o cambia las Aumenta o disminuye el volumen. configuraciones de audio. V 🔺 / V 🗸 RCL Aumenta o disminuye los canales. Retorna al canal anterior. TV modes MENU Selecciona los modos de TV. Muestra o sale del menu principal. / ?/? Teclas de navegación en el menu de opciones. OK Botón de confirmación. INFO Muestra la información del canal actual EXIT Sale de un item seleccionado. Teclas de funcionalidad especiales. FAV Muestra la lista de canales favoritos. SUB Muestra el lenguaje de subtítulos oculto en pantalla.

Parte Nº: ST18DIN1-GIA4.v2

Cambia la relación de aspecto del

ZOOM